# [NOX]캐릭터 생성 설정

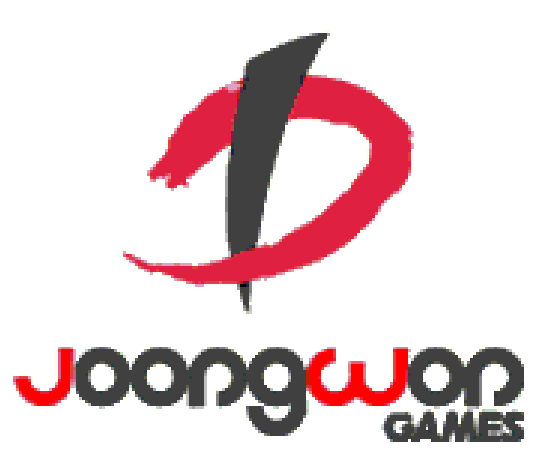

작성자: 임현규

#### Revision

| 날짜         | 작업내용                | 작업자  | Version |
|------------|---------------------|------|---------|
| 2016.02.19 | 최초 문서 작성 시작         | 임 현규 | 1.0     |
| 2016.02.29 | 닉네임 설정 방식 변경.       | 임 현규 | 1.1     |
| 2016.03.11 | 닉네임 관련 예외 처리 사항 추가. | 임 현규 | 1.2     |
|            | 캐릭터 생성 관련 내용 변경     |      |         |
| 2016.04.25 | 문서 양식 변경 및 버전 최신화   | 임 현규 | 1.3     |

# 목차

| REVISIO | EVISION                           |     |  |
|---------|-----------------------------------|-----|--|
| 목차      |                                   | . 1 |  |
| 1.      | 캐릭터 생성 개요                         | . 2 |  |
| 1.1     | 캐릭터 생성의 의의                        | 2   |  |
| 1.2     | 캐릭터 생성 방법                         | 2   |  |
| 2.      | 캐릭터 생성 설정 RULE                    | . 2 |  |
| 2.1     | 캐릭터 생성 조건 및 규칙                    | 2   |  |
| 2.2     | 캐릭터 생성 관련 상세 규칙                   | 3   |  |
| 3.      | 캐릭터 생성 UI                         | . 4 |  |
| 3.1     | 계정 닉네임 설정 화면 구성                   | 4   |  |
| 3.2     | 캐릭터 생성 화면 구성                      | 5   |  |
| 4.      | 캐릭터 생성 관련 FLOW CHART              | . 8 |  |
| 4.1     | 캐릭터 생성 흐름도                        | 8   |  |
| 5.      | 캐릭터 생성 관련 TABLE                   | . 9 |  |
| 5.1     | 캐릭터 생성과 관련된 TABLE                 | 9   |  |
| 5.2     | Character Access Code 정리          | 9   |  |
| 5.3     | Avatar / Avatarset Access Code 정리 | 10  |  |

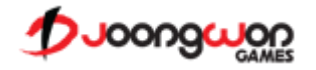

### 1. 캐릭터 생성 개요

#### 1.1 캐릭터 생성의 의의

NOX 에서 제공하는 다양한 클래스의 캐릭터 중에서 유저의 기호에 맞는 캐릭터를 생성할 수 있도록 하며, 생성 시 EG 의 다양한 컨텐츠를 즐길 수 있는 기본 바탕을 제공합니다.

#### 1.2 캐릭터 생성 방법

- ▶ 최초 캐릭터 생성 시 계정 연동과 더불어 계정 닉네임을 설정합니다.
- 화면 좌측의 캐릭터 선택 목록에서 유저의 기호에 맞는 캐릭터를 선택합니다.
- ▶ 화면 중앙에서 캐릭터의 모델링과 아바타 외형 등을 확인하고 우측 캐릭터 정보에서 해당 캐릭터의 정보를 확인합니다.
- ▶ 우측 하단의 캐릭터 선택 버튼을 통해서 최종 선택한 캐릭터를 마을로 진입시킵니다.

# 2. 캐릭터 생성 설정 Rule

#### 2.1 캐릭터 생성 조건 및 규칙

- ▶ EG를 진행할 캐릭터가 없을 때 캐릭터를 생성 과정을 우선적으로 발생시킵니다.
  - ✓ 캐릭터 생성 가능 조건
    - 👃 최초 게임을 시작한 경우.
    - ↓ 다른 클래스의 캐릭터를 성장시키고자 하는 경우.
      - ※ 생성 과정은 캐릭터 생성 관련 Flow Chart 를 참고해주십시오.
- 캐릭터는 클래스 종류 별로 1개씩 존재합니다.
  - ✓ 동일한 클래스는 중복하여 생성이 불가합니다.
    - 🜲 중복 생성 불가 이유
      - ※ 모바일 게임 특성 상 동일 클래스를 성장시킬 명확한 이유와 필요성이 없습니다.
- 각 클래스는 1 레벨 캐릭터로 생성되어 있습니다.
  - ✓ 캐릭터를 생성하는 과정이 아닌 기호에 맞는 캐릭터를 선택하는 것 입니다.

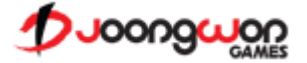

#### 2.2 캐릭터 생성 관련 상세 규칙

- ▶ 모든 캐릭터에 할당될 계정 닉네임을 설정합니다.
  - ✓ 계정 닉네임 설정 조건
    - 🜲 한글 2~8자, 영문 2~16자
      - ※ 계정 닉네임 설정 조건은 로컬라이징 과정에 따라 변경될 수 있습니다.
  - ✓ 계정 닉네임은 중복되어 사용될 수 없습니다.
    - ↓ 계정 닉네임 설정 시 동일한 계정 닉네임의 여부를 확인합니다.
  - ✓ 계정 닉네임에는 비속어나 특정 단어가 들어갈 수 없습니다.
    - ↓ 계정 닉네임 설정 시 사용될 수 없는 비속어와 특정 단어(공백 등)이 포함되었는지 확인합니다.
- ▶ 캐릭터 생성 완료 후 게임 진행에 따라 변경/추가되는 캐릭터 데이터가 해당 캐릭터 슬롯에 저장됩니다.
  - ✓ 계정에 저장되는 데이터
    - 🜲 계정 닉네임, 과금 재화, 수호자 레벨
- ▶ 캐릭터 슬롯마다 클래스에 맞는 ClassType 값을 가지고 있습니다.
  - ✓ ClassType 값에 따라서 캐릭터 생성 화면에서 출력될 UI의 정보/텍스트가 변경됩니다.

| Class | 값 | 내용                                                        |
|-------|---|-----------------------------------------------------------|
| 버서커   | 1 | 버서커에 해당하는 캐릭터 슬롯 이미지, 캐릭터 설명, 난이도, 능력치, 기본 모델링, 아바타 정보 등  |
| 데몬헌터  | 2 | 데몬헌터에 해당하는 캐릭터 슬롯 이미지, 캐릭터 설명, 난이도, 능력치, 기본 모델링, 아바타 정보 등 |
| 아칸    | 3 | 아칸에 해당하는 캐릭터 슬롯 이미지, 캐릭터 설명, 난이도, 능력치, 기본 모델링, 아바타 정보 등   |
| 나이트   | 4 | 나이트에 해당하는 캐릭터 슬롯 이미지, 캐릭터 설명, 난이도, 능력치, 기본 모델링, 아바타 정보 등  |

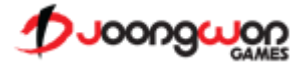

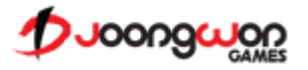

- B. 예외 처리 관련 팝업
- A. 입력한 닉네임으로 계정 닉네임을 생성합니다.
- ③ 계정 닉네임 생성 버튼
- A. 계정 닉네임을 입력하는 곳 입니다.
- 2) 세경 국내감 합복된
- ② 계정 닉네임 입력란
- A. 계정 닉네임을 생성하라는 안내 텍스트와 생성 조건 안내 텍스트를 보여줍니다.
- ① 계정 닉네임 안내 및 생성 조건 명시

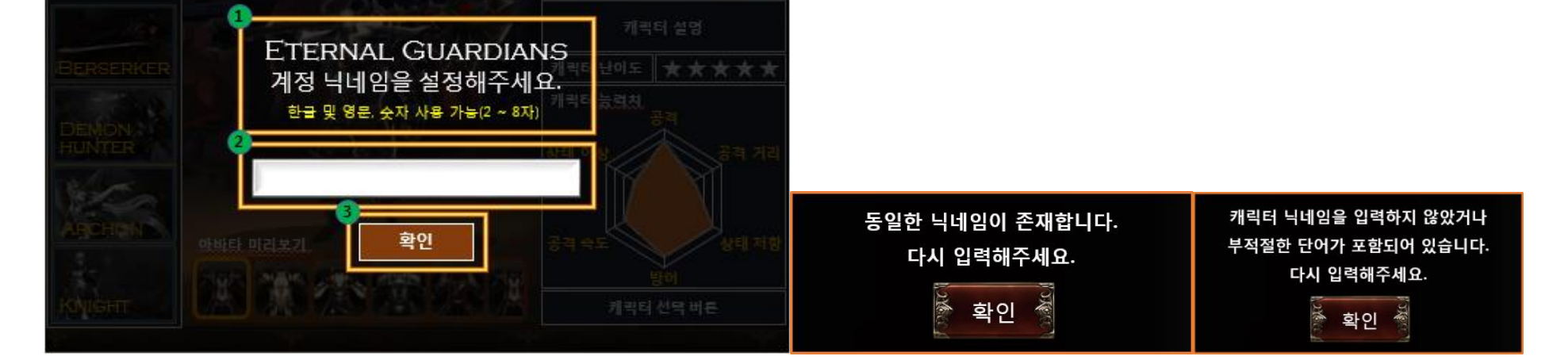

- 3.1 계정 닉네임 설정 화면 구성
  - ≻ UI설명

3. 캐릭터 생성 UI

#### 3.2 캐릭터 생성 화면 구성

➤ UI 설명

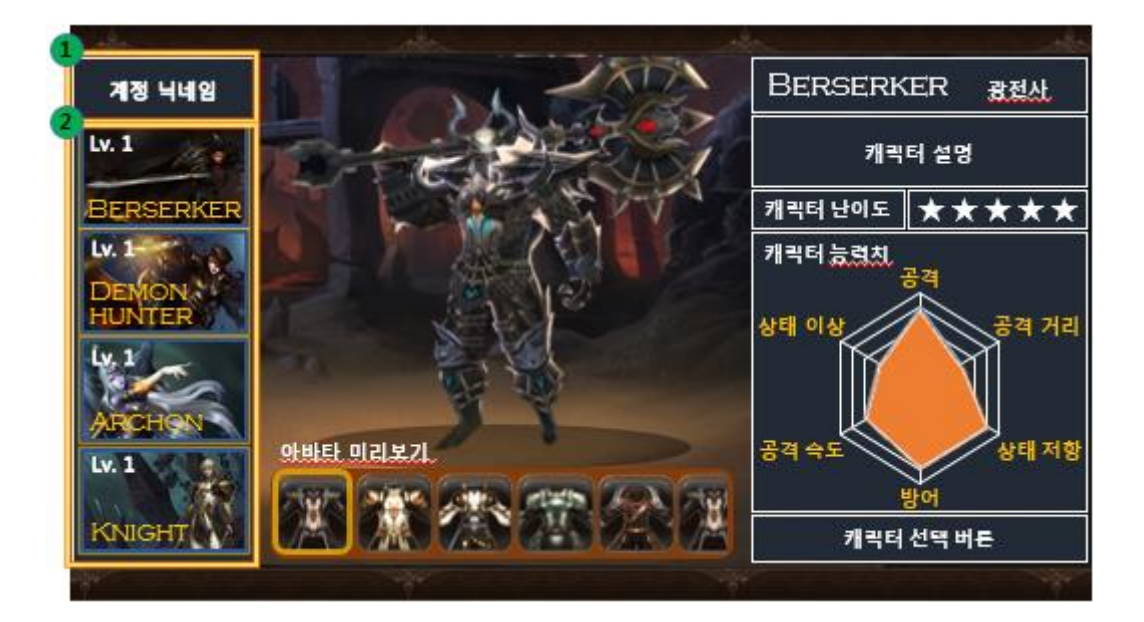

① 계정 닉네임

A. 계정 연동 시 설정한 계정 닉네임을 출력하는 곳 입니다.

- ② 캐릭터 선택 목록
  - A. EG에서 제공하는 캐릭터들의 목록을 출력하는 곳 입니다.
  - B. 목록에서 선택된 캐릭터에 따라서 화면 중앙(캐릭터 모델링, 아바타 정보)와 우측(캐릭터 정보)에 표시되는 UI가 변경됩니다.
    - i. 캐릭터 슬롯 마다 ClassType 값이 있으며, 해당 값에 맞는 UI 정보를 출력해줍니다.
  - C. EG에서 제공하는 클래스는 모두 1 레벨 상태의 캐릭터로 생성되어 있습니다.
    - i. 위 화면은 캐릭터를 생성하는 과정이 아니라 캐릭터를 선택하는 과정입니다.

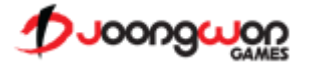

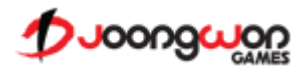

- i. 캐릭터의 아바타는 종류가 많으므로, 좌우 슬라이드 기능이 필요합니다.
- A. 캐릭터 선택 목록에서 선택한 캐릭터가 착용할 수 있는 아바타들을 미리볼 수 있도록 합니다.
- 캐릭터 아바타 미리보기
- A. 캐릭터 선택 목록에서 선택한 캐릭터의 모델링을 확인할 수 있는 곳 입니다.
- ① 캐릭터 모델링

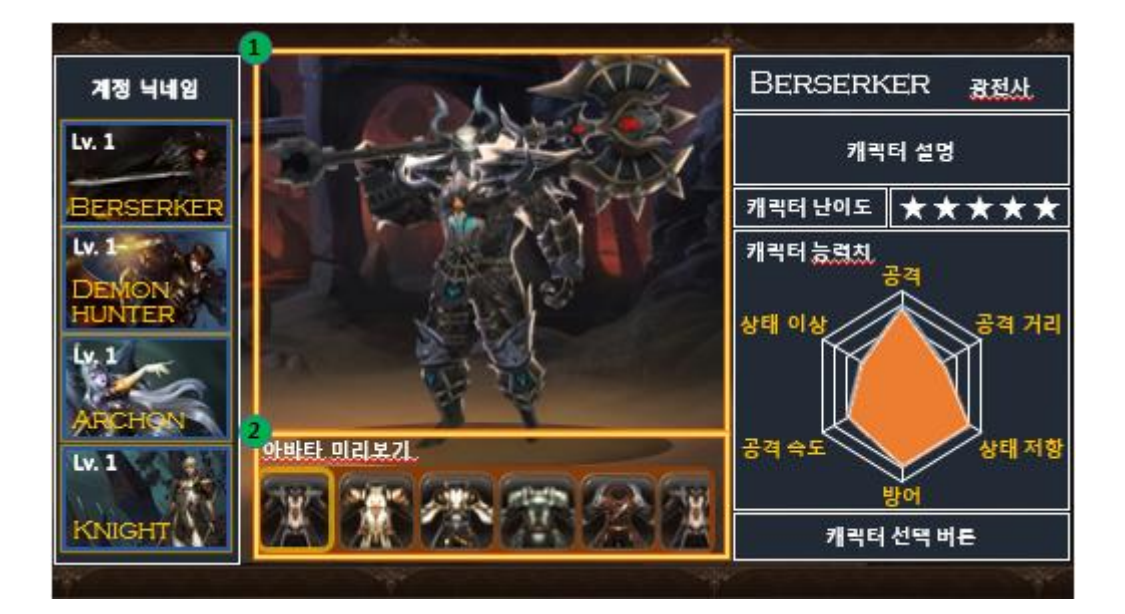

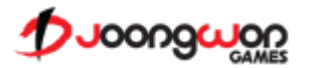

- A. 선택한 캐릭터를 생성하는 버튼입니다.
- ⑤ 캐릭터 선택 버튼
- A. 선택한 캐릭터의 능력치를 위 그림과 같이 표시해줍니다. (피파, 위닝 등에서 사용하는 방식)
- ④ 캐릭터 능력치
- A. 선택한 캐릭터의 난이도를 별의 개수로 표시해줍니다.
- ③ 캐릭터 난이도
- i. 상하 슬라이드 기능이 필요합니다.
- A. 선택한 캐릭터의 배경 설명을 확인할 수 있는 곳 입니다.
- ② 캐릭터 설명
- A. 선택한 캐릭터의 정보를 확인할 수 있는 곳 입니다.
- ① 클래스 정보

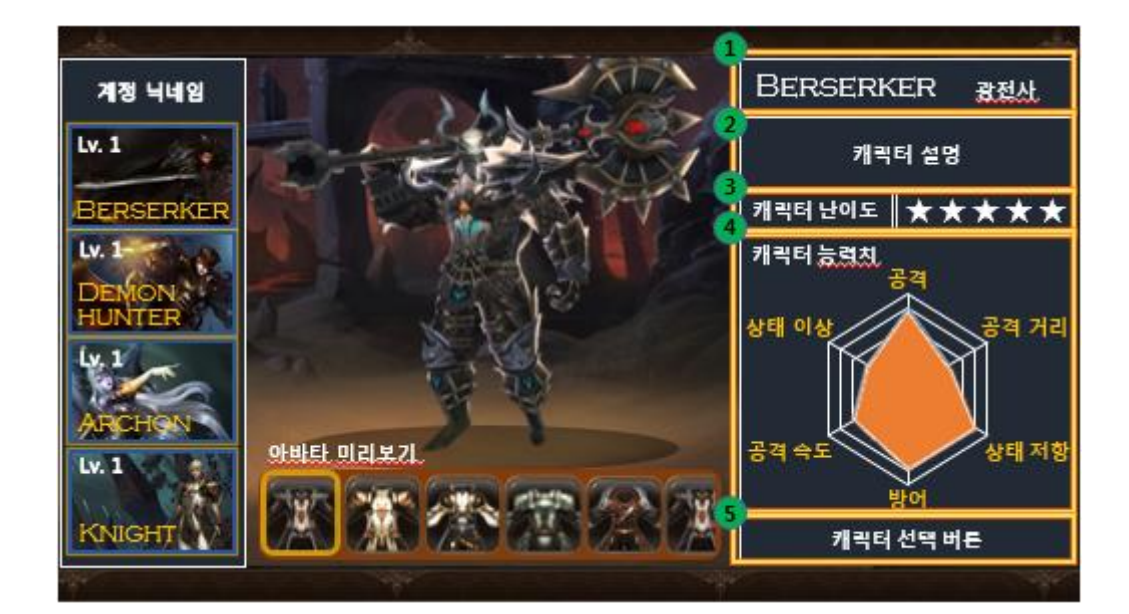

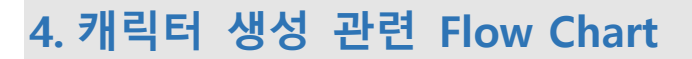

4.1 캐릭터 생성 흐름도

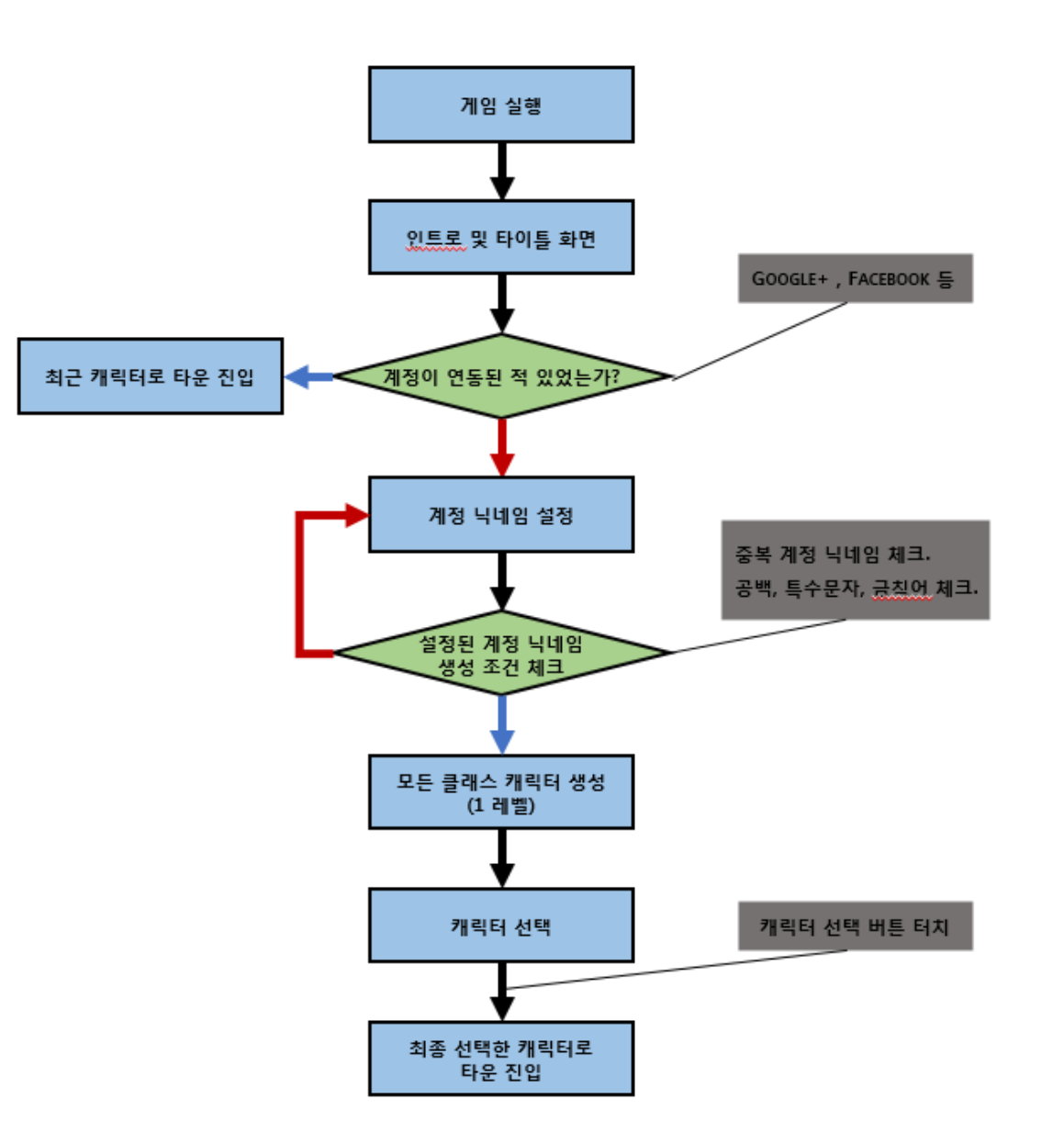

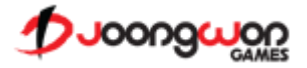

# 5. 캐릭터 생성 관련 Table

#### 5.1 캐릭터 생성과 관련된 Table

| Table         | Sub Sheet     | Comments                          |
|---------------|---------------|-----------------------------------|
| CharacterInfo | CharacterBase | 클래스 이름, 타입 등 캐릭터 생성 UI에서 사용하는 정보. |
| AvatarInfo    | Avatar        | 아바타 아이콘 이미지 정보                    |
|               | AvatarSet     | 아바타 미리보기에서 유저들에게 미리 보여줄 아바타 정보.   |

#### 5.2 Character Access Code 정리

| Table                     | Comments                                     |
|---------------------------|----------------------------------------------|
| ClassType                 | 캐릭터 선택 목록에서 선택한 캐릭터를 구분하는 값.                 |
| Cb_korName                | 클래스 별 출력해야 될 한글 이름.                          |
| Cb_EngName                | 클래스 별 출력해야 될 영문 이름.                          |
| DefaultPartsCodeFace      | 캐릭터 선택 목록에서 출력되는 캐릭터 이미지 인덱스.                |
| DefaultPartsCodeHead      | 클래스 별 출력해야 될 기본 외형(머리)                       |
| DefaultPartsCodeBody      | 클래스 별 출력해야 될 기본 외형(몸)                        |
| DefaultPartsCodeWeapon    | 클래스 별 출력해야 될 기본 무기 외형                        |
| DefaultPartsCodeSubweapon | 양 손에 무기를 착용해야 되는 클래스가 출력해야 될 기본 무기 외형(듀얼 무기) |
| ClassText                 | 클래스 별 캐릭터 설명 부분에 출력해야 될 텍스트 정보.              |
| ClassDifficultyImageCode  | 클래스 별 캐릭터 난이도 부분에 출력해야 될 이미지 정보.             |
| ClassStatImageCode        | 클래스 별 캐릭터 능력치 부분에 출력해야 될 이미지 정보.             |

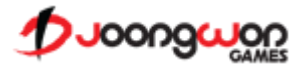

## 5.3 Avatar / Avatarset Access Code 정리

| Sub Sheet | AccessCode         | Comments                                  |
|-----------|--------------------|-------------------------------------------|
| Avatar    | ClassType          | 캐릭터 선택 목록에서 선택한 캐릭터를 구분하는 값.              |
|           | IconImageCode      | 아바타 아이콘 이미지 코드                            |
| AvatarSet | AvatarSetIndex     | 아바타 세트 인덱스                                |
|           | SetNumber          | 아바타 세트 순번                                 |
|           | ClassType          | 캐릭터 선택 목록에서 선택한 캐릭터의 클래스 타입 값에 맞는 아바타 외형. |
|           | AvatarIndexHead    | 클래스 별 출력해야 될 아바타 외형(머리)                   |
|           | AvatarIndexBody    | 클래스 별 출력해야 될 아바타 외형(몸)                    |
|           | AvatarIndexSpecial | 클래스 별 출력해야 될 아바타 외형(스페셜)                  |
|           | AvatarIndexWeapon  | 클래스 별 출력해야 될 아바타 외형(무기)                   |

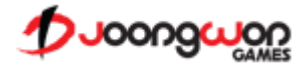